# Join the Fun on BBO

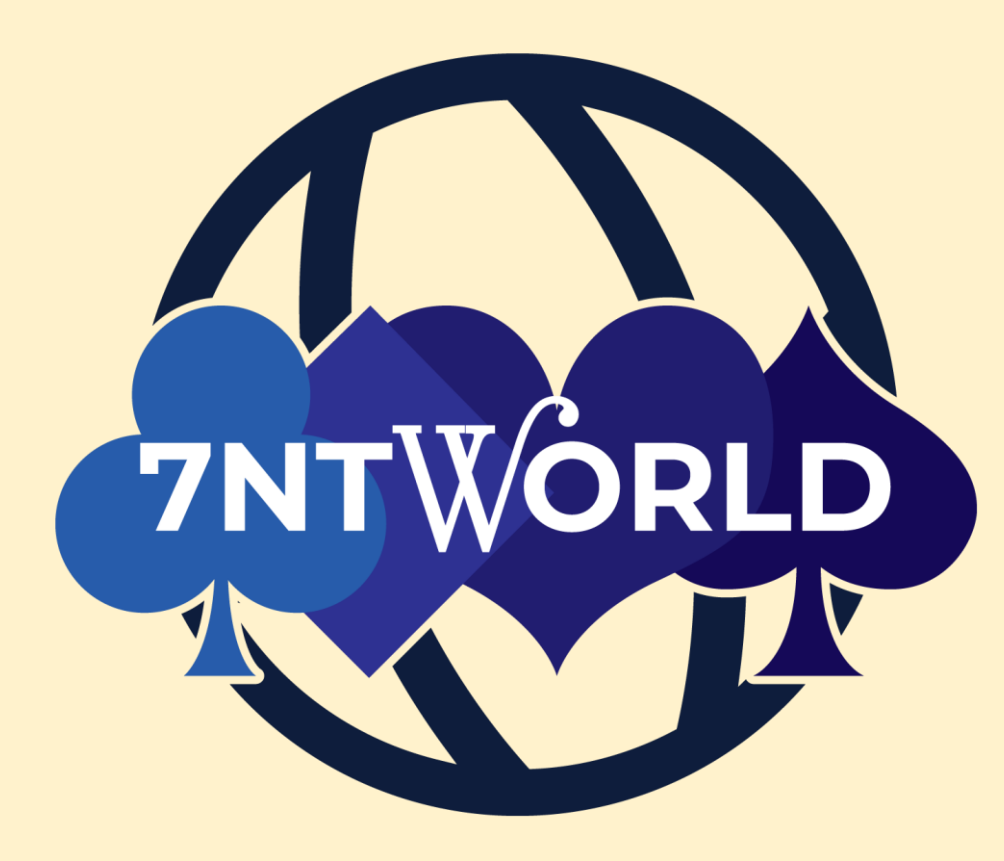

## Bridge Base Online (BBO)

#### Getting into BBO

- In your favorite internet explorer window, type bridgebase.com
- You register by either by clicking
  - "Play Bridge Now" (in the center), or
  - "Login/Register" (at the upper right)
- If you don't already have a BBO account, please create one
  - Don't forget to include your ACBL number!

#### New to BBO?

- At <u>7ntworld.com</u> there there are links describing many of the BBO features
- There are also a number of online tutorials at:

www.acbl.org/bbotutorials

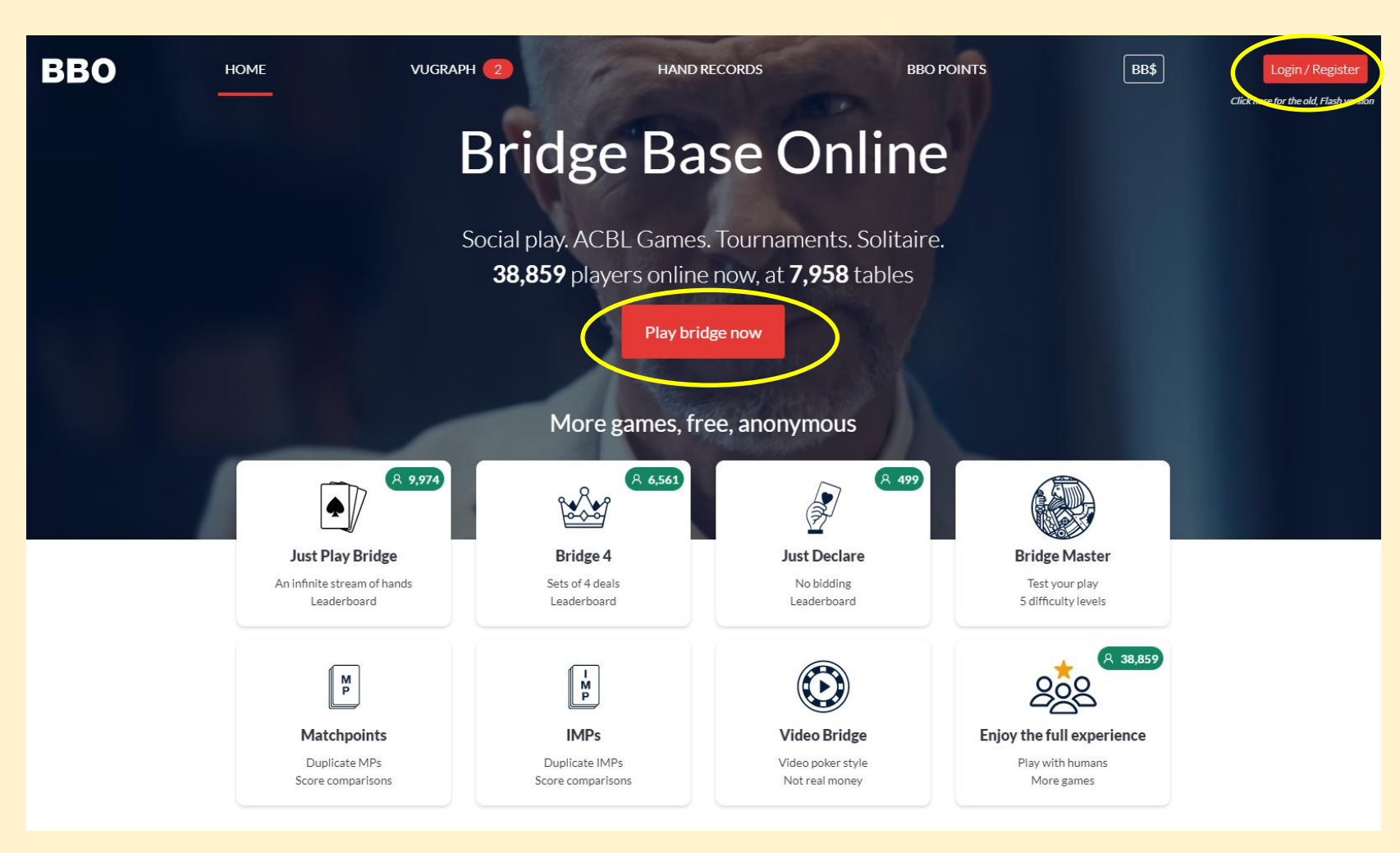

#### Paying for 7NTWorld BBO Games

#### Bridge Base Dollars BB\$

- Before registering for a game you must add BB\$ to your account (this is how you pay for online games)
- Click on BB\$ in the upper right.
- You can pay most easily with a credit card or PayPal

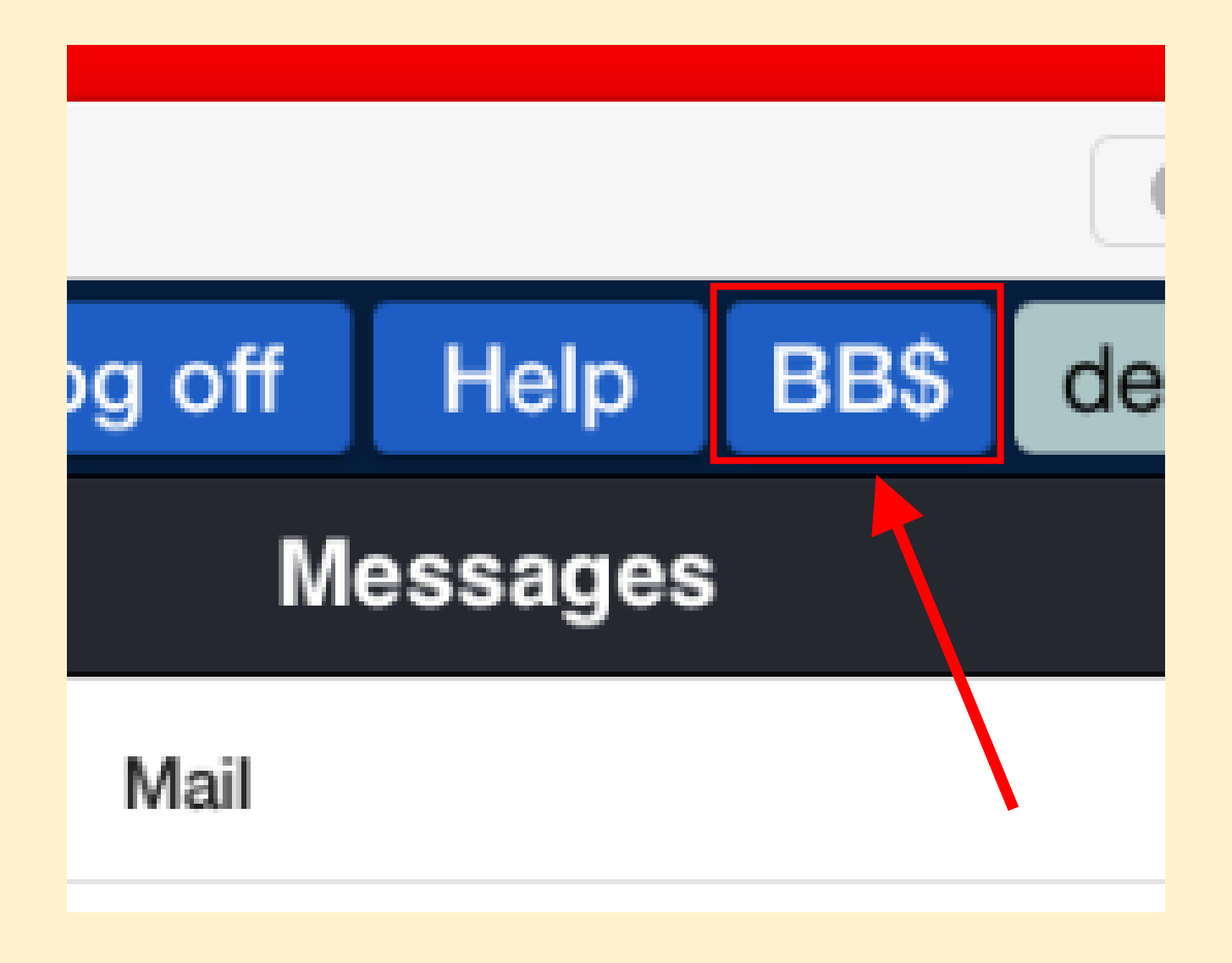

#### Finding the 7NTWorld BBO Games

The 7NTWorld games are listed in the ACBL Virtual Clubs section of BBO. There are three different ways to get there.

Option 1: On the main page, select "Virtual Clubs" (below), then "ACBL – North America" (right)

| E | PLAY OR WATCH BRIDGE          |
|---|-------------------------------|
|   | Solitaire                     |
| X | Competitive                   |
|   | BBO Prime                     |
|   | Casual                        |
|   | Practice                      |
| - |                               |
| P | FEATURED AREAS                |
|   | ACBL World                    |
|   | Robot World                   |
|   | Virtual Clubs                 |
| 1 | Challenges                    |
|   | Instant Tournaments           |
| 3 | Vugraph (live broadcasts) (2) |

| Back Home         | Virtual Clubs                                                                                                    |
|-------------------|----------------------------------------------------------------------------------------------------|
| ACBL - North Am   | nerica                                                                                                    |
| FFB - France      |                                                                                                    |
| IBF - Israel      |                                                                                                    |
| TBF - Turkey      |                                                                                                    |
| EBU - England     |                                                                                                    |
| ABF - Australia   |                                                                                                    |
| Other clubs - oth | er countries                                                                                                    |
| All clubs         |                                                                                                    |
|                   | Back Home<br>ACBL - North Am<br>FFB - France<br>IBF - Israel<br>IBF - Israel<br>TBF - Turkey<br>EBU - England<br>ABF - Australia<br>Other clubs - oth |

#### Finding the 7NTWorld BBO Games

The 7NTWorld games are listed in the ACBL Virtual Clubs section of BBO. There are three different ways to get there.

Option 2: On the main page, select "Competitive" (below), then "ACBL Virtual Clubs" (right)

| PLAY OR WATCH BRIDGE          | Back Home Competitive        |
|-------------------------------|------------------------------|
| Solitaire                     | TOURNAMENTS                  |
| Competitive                   | ACBL Masternoint Tournaments |
| BBO Prime                     |                              |
| Casual                        | BBO Points Tournaments       |
| Practice                      | Robot Tournaments            |
|                               | Free Tournaments             |
| FEATURED AREAS                | ACBL Virtual Clubs           |
| ACBL World                    |                              |
| Robot World                   | All Tournaments              |
| Virtual Clubs                 | OTHER COMPETITIVE GAMES      |
| Challenges                    | Team Matches                 |
| Instant Tournaments           | Challenges                   |
| Vugraph (live broadcasts) (2) |                              |

#### Finding the 7NTWorld BBO Games

Option 3: If you have performed either Option 1 or 2 and don't see any games listed, you may not be listed as a club member even if you have played in our games (it's a BBO thing). To find our games, select "Virtual Clubs" (as before) but then select "All Clubs" (center). You will then see the list of **ALL** Virtual Club games starting in the next 2 hours. Type "7NTWorld" in the Search field (right) to find our games.

| PLAY OR WATCH BRIDGE | Back          | Home                 | Virtual Clubs | Back                     | Hom                                     | e All Virtual Clubs                      |       |       |         |              |  |
|----------------------|---------------|----------------------|---------------|--------------------------|-----------------------------------------|------------------------------------------|-------|-------|---------|--------------|--|
| Solitaire            | ACBL - N      | ACBL - North America |               | Pending Running Complete |                                         |                                          |       |       |         | Search Clear |  |
|                      | ACDE 1        |                      | спса          | Host                     | 1                                       | Title                                    | Туре  | Start | Entries | Entry Fee    |  |
| Competitive          | FFB - Fra     | ance                 |               | vacb2681                 | 136                                     | North Orlando Open Pairs #4228           | Pairs | 2     | 11      | 5 BB\$       |  |
| BBO Prime New        | IBF - Israel  |                      | Vacb2026      | 671                      | 12:30 (21 Bds) Best Clubs of Palm Beach | Pairs                                    | 5     | 10    | 5 BB\$  |              |  |
|                      |               |                      | vacb2638      | 830 [                    | Duncan 0-399 Pairs #4086                | Pairs                                    | 5     | 29    | 6 BB\$  |              |  |
| Casual               | TBF - Tu      | rkey                 |               | vacb2060                 | 037                                     | 10:30am Open Pairs Denver Metro Bridge   | Pairs | 6     | 11      | 7 BB\$       |  |
| Practice             | EBU - England |                      | vacb1191      | 172                      | Westwood/Puritan/Cape 12:30 #9223       | Pairs                                    | 6     | 1     | 6 BB\$  |              |  |
|                      |               |                      | vacb2737      | 748                      | 7NT+ Charlotte Sat 12:30 pm OPEN #188   | Pairs                                    | 7     | 5     | 6 BB\$  |              |  |
| FEATURED AREAS       | ABF - Au      | ustralia             |               | vacb2259                 | 987                                     | <1000 Pairs McGregor Point/Lee County #  | Pairs | 7     | 12      | 5 BB\$       |  |
| ACBL World           | Other cl      | ubs - othe           | er countries  | vacb1922                 | 252                                     | GLEN ROCK 12:30 #9218                    | Pairs | 7     | 9       | 7 BB\$       |  |
|                      |               |                      |               | vacb2566                 | 693                                     | Jefferson Bridge Plus Saturday 12:30pm # | Pairs | 7     | 13      | 5 BB\$       |  |
| Robot World          | All clubs     |                      |               | vacb2771                 | 186                                     | Julie's Country Clubs 12:30 #6522        | Pairs | 7     | 19      | 5 BB\$       |  |
| Virtual Clubs        |               |                      |               |                          |                                         |                                          |       |       |         |              |  |
|                      |               |                      |               |                          |                                         |                                          |       |       |         |              |  |

### Registering for the 7NTWorld BBO Games

Once you have the 7NTWorld game list displayed, click on the **TITLE** of the One World game you wish to play in.

- The list is sorted by start time, with the game starting the soonest listed first
- Registration is available 2 hours prior to game time

| Back Ho    | me ACBL Virtual Clubs                    |       |       |         |           |
|------------|------------------------------------------|-------|-------|---------|-----------|
| Pending    | Running Complete                         |       |       | Searc   | clear     |
| Host       | Title                                    | Туре  | Start | Entries | Entry Fee |
| vacb277178 | 7NTWorld New England Open Game 7:10p #28 | Pairs | 21    | 0       | 6 BB\$    |

# Registering for the 7NTWorld BBO Games

- Enter your partner's BBO name (it already knows about you)
- If you're splitting the cost
  - Click the INVITE button
  - Your registration will be PENDING until your partner accepts the invitation
- If you want to pay for the partnership
  - Check the box to pay for your partner as well
  - Click the INVITE button
  - That's it you're in!

Please be online at least 10-15 minutes before gametime

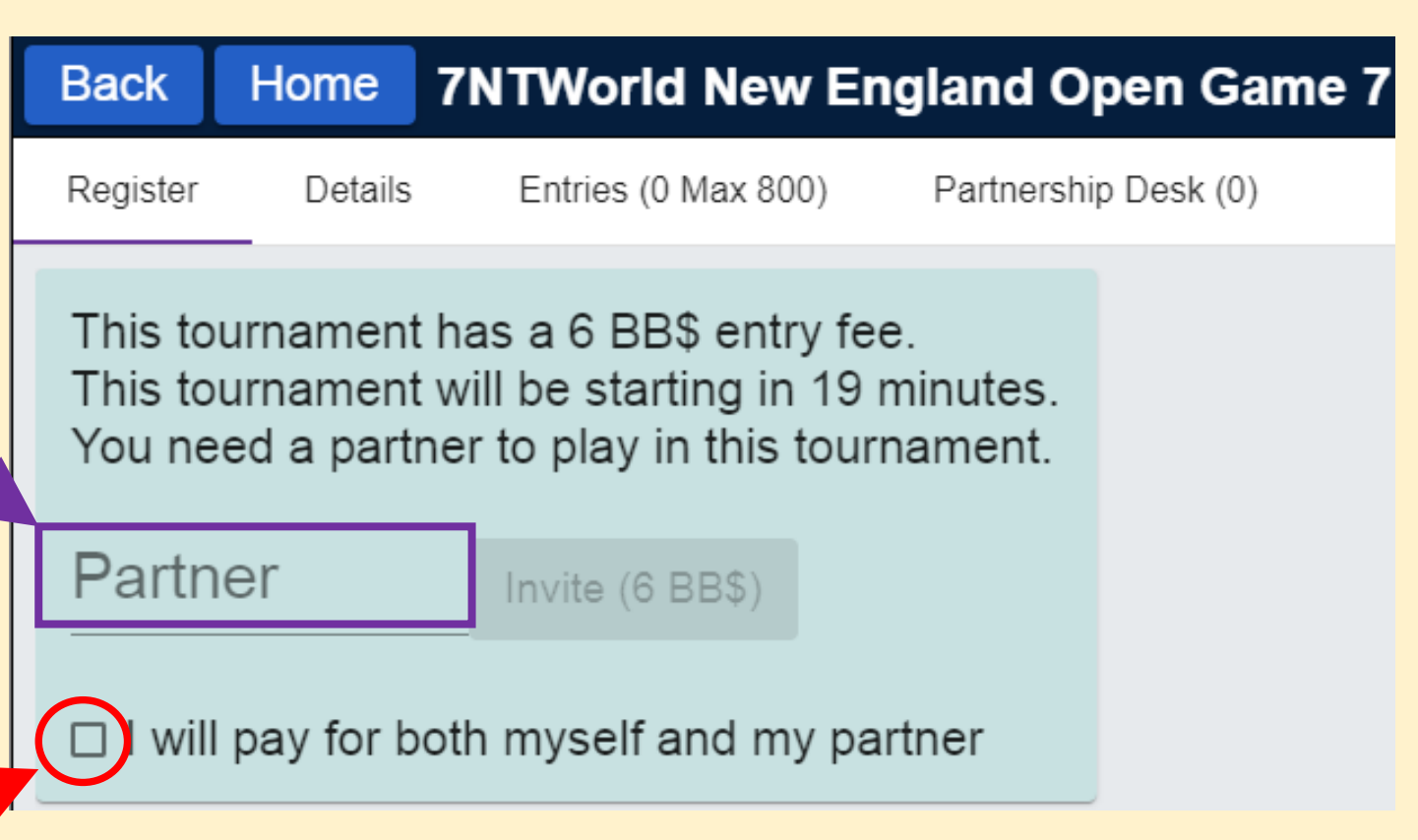

## What if I don't have a partner?

#### • Select "Partnership Desk"

| Back                                           | Home     | 7NTWorld New E         | ngland Open Game 7    | Back Ho   | Pairs ACBL Th            | nu 9am Speedball #8309     |
|------------------------------------------------|----------|------------------------|-----------------------|-----------|--------------------------|----------------------------|
| Pogistor                                       | Dotaile  | Entries (0 May 800)    | Partnarship Dask (0)  | Register  | Details Entries (124 Max | 300) Partnership Desk (36) |
| Register                                       | Details  | Entries (0 Max 600)    | Partilership Desk (0) | habroush1 | 25                       | Invite (1.25 BB\$)         |
| This tournament has a 6 PP\$ entry fee         |          |                        |                       | Hannahelm | <b>4</b>                 | Invite (1.25 BB\$)         |
| This to                                        | urnament | will be starting in 19 | ee.<br>9 minutes.     | marsjc    |                          | Invite (1.25 BB\$)         |
| You need a partner to play in this tournament. |          |                        | irnament.             | novic     | 9                        | Invite (1.25 BB\$)         |
|                                                |          |                        |                       | planet5   |                          | Invite (1.25 BB\$)         |
| Partn                                          | er       | Invite (6 BB\$)        |                       | reve_     |                          | Invite (1.25 BB\$)         |
|                                                |          |                        |                       | teddymaid | $\bigstar$               | Invite (1.25 BB\$)         |
| □ I will pay for both myself and my partner    |          |                        | artner                | 0 AKQ     | 8                        | Invite (2.50 BB\$)         |
|                                                |          |                        |                       | 007WELCC  | 29                       | Invite (2.50 BB\$)         |
|                                                |          |                        |                       | 1234snir  | 5+                       | Invite (2.50 BB\$)         |

136219821

Add your name

I will pay for only myself

5101

Invite (2.50 BB\$

Invite (2.50 BBS

Partner must pay for me

A List of people looking for partners for this game will appear (see sample on right)

- Click on the name to find out about them
- Click the INVITE button to invite them to play with you

Or, add yourself to the list using the buttons at the bottom **•** 

### Problems?

If you are blocked, let us know. We can add you to the club list. Email to: help@7ntworld.com

If you see this message

You need to add BB\$ to your account

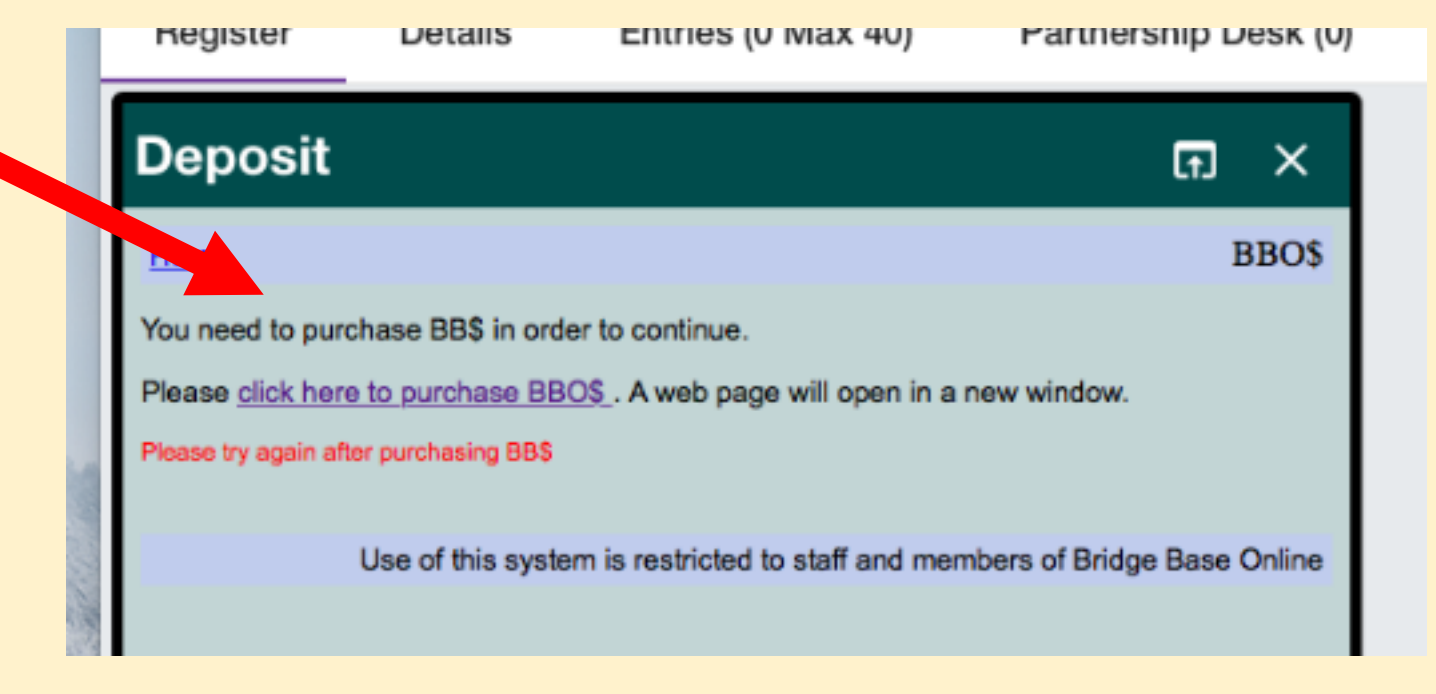